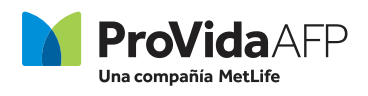

## Devolución de Pagos en Exceso

Sigue estos pasos para **solicitar en línea** la devolución de tus pagos en exceso, estos son los aportes por sobre el tope imponible realizados en tu Cuenta Obligatoria.

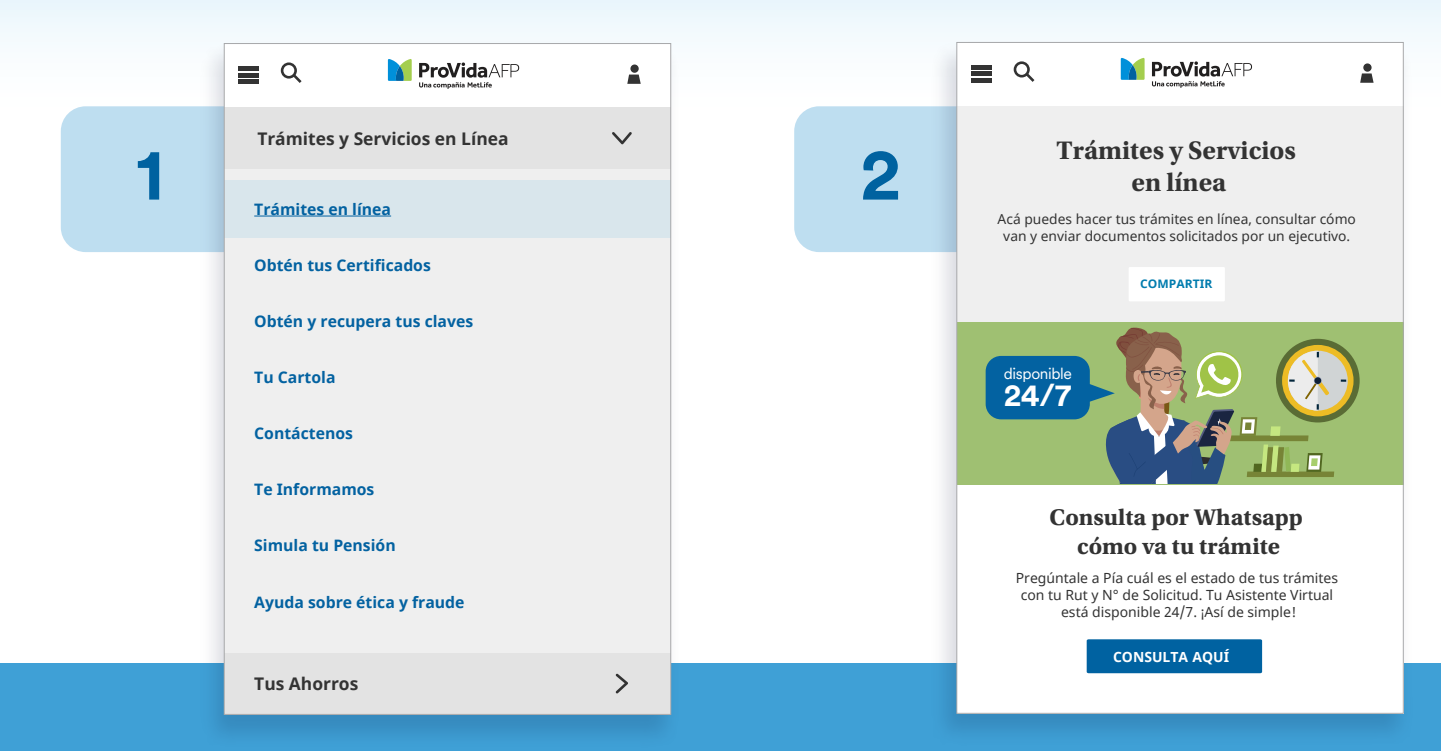

En el menú principal, busca la pestaña **"Trámites y** Servicios en Línea" y selecciona **"Trámites en línea"**. Una vez ahí, desliza hacia abajo hasta **"Soy pensionado"**.

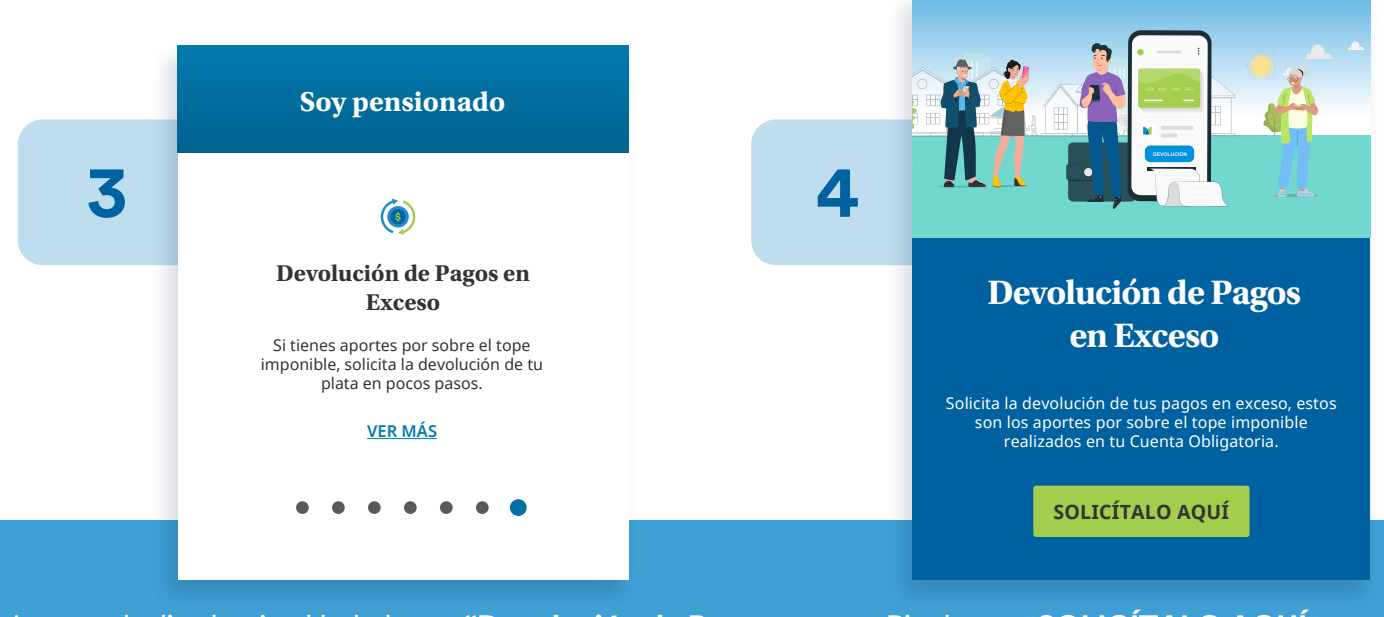

Luego, desliza hacia el lado hasta **"Devolución de Pagos en Exceso"** y haz clic en "VER MÁS". Pincha en **"SOLICÍTALO AQUÍ"** para realizar el preingreso de tu trámite.

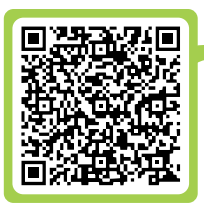

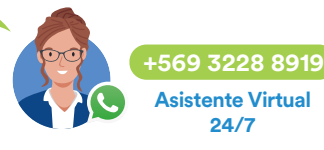

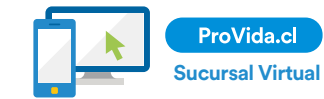

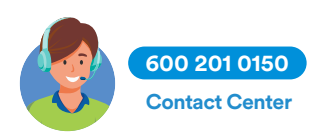

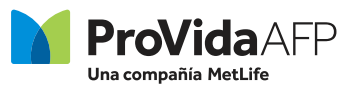

| _ |
|---|
|   |
|   |
|   |
|   |
|   |

| Preingreso de Trámite        |   |
|------------------------------|---|
| Devolución de Pago en Exceso | ▼ |
|                              |   |
| Rut del Afiliado*            |   |
|                              |   |
| Nombre del Afiliado*         |   |
|                              |   |

Email del Afiliado\*

Pasaporte (Opcional)

+56 9

Teléfono del Afiliado\*

Tú cédula de identidad por el frente

Tú cédula de identidad por el reverso

Seleccionar archivo Ningún archivo seleccionado

Seleccionar archivo Ningún archivo seleccionado

Seleccionar archivo Ningún archivo seleccionado

ENVIAR

Imágenes en JPG y PDF. Peso máximo 4 MB

Ingresa los datos, **adjunta las fotos de tu carnet de identidad por ambos lados** en PDF o JPG y haz clic en "Enviar".

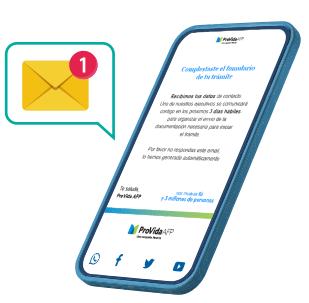

Enviaremos una **notificación a tu email** confirmando que completaste el formulario. **En 3 días hábiles uno de nuestros ejecutivos te contactará** para iniciar el trámite.

## **Requisitos y documentos**

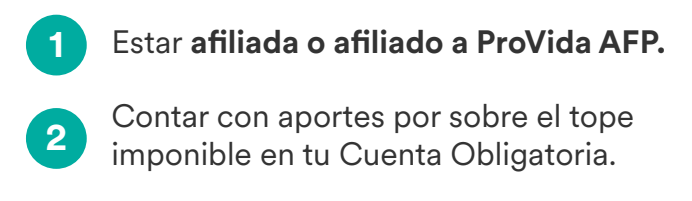

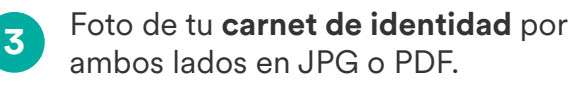

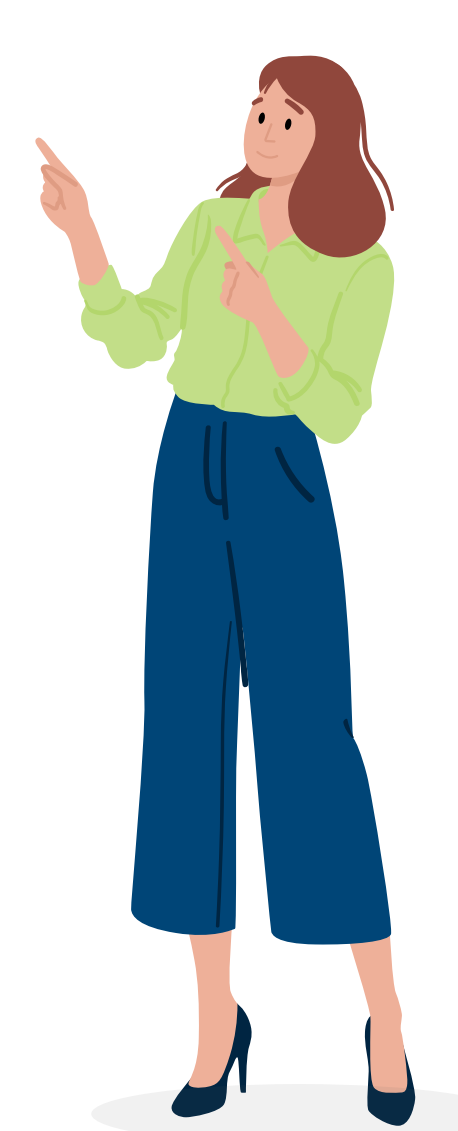

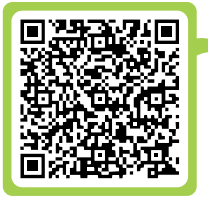

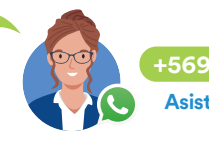

+569 3228 8919 Asistente Virtual 24/7

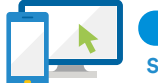

ProVida.cl Sucursal Virtual

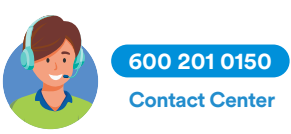